## Εργαλεία ζωγραφικής

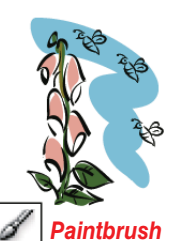

Το εργαλείο πινέλου ζωγραφιкńс (B) σχεδιάζει γραμμές επεύθερης σχεδίασης και καλλιγραφικές

καλλιγραφικές γραμμές καθώς και γραφικά και μοτίβα σε διαδρομές.

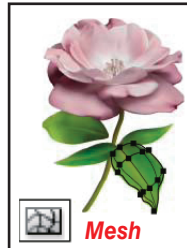

Με το εργα**ηείο δικτυώμα**τος (U) δημιουργείτε και επεξεργάζεστε φακέ-กิดบด.

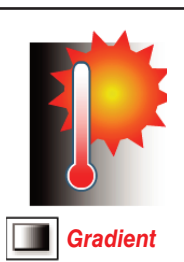

Το εργαλείο ντεγκραντέ (G) τροποποιεί τα αρχικά και τελικά σημεία και τη γωνία των

των ντεγκραντέ εντός αντικειμένων.

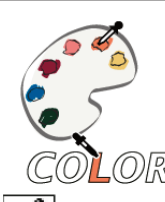

Το εργαλείο σταγονόμετρου (Ι) λαμβάνει δείγματα και εφαρμόζει χαρα-OR κτηριστικά χρώμα-🖉 Eyedropper τος, κειμένου και

κειμένου και εμφάνισης, συμπεριλαμβανομένων των εφέ,

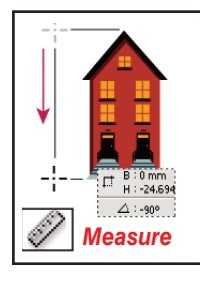

από αντικείμενα.

Το εργαλείο μέτρησης μετρά την απόσταση μεταξύ δύο σημείων.

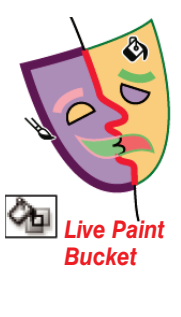

Το εργαλείο κάδου Live Paint (Κ) σχεδιάζει προσόψεις και άκρα ομάδων Live Paint με τα τρέχοντα χαρακτηριστικά ζωγραφικής.

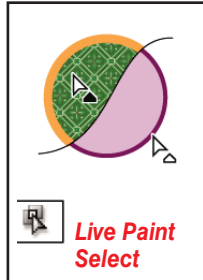

Το εργαλείο επιλογής Live Paint επιλέγει προσόψεις και άκρα μεταξύ των ομάδων Live Paint.

#### Εργαλεία μετασχηματισμού

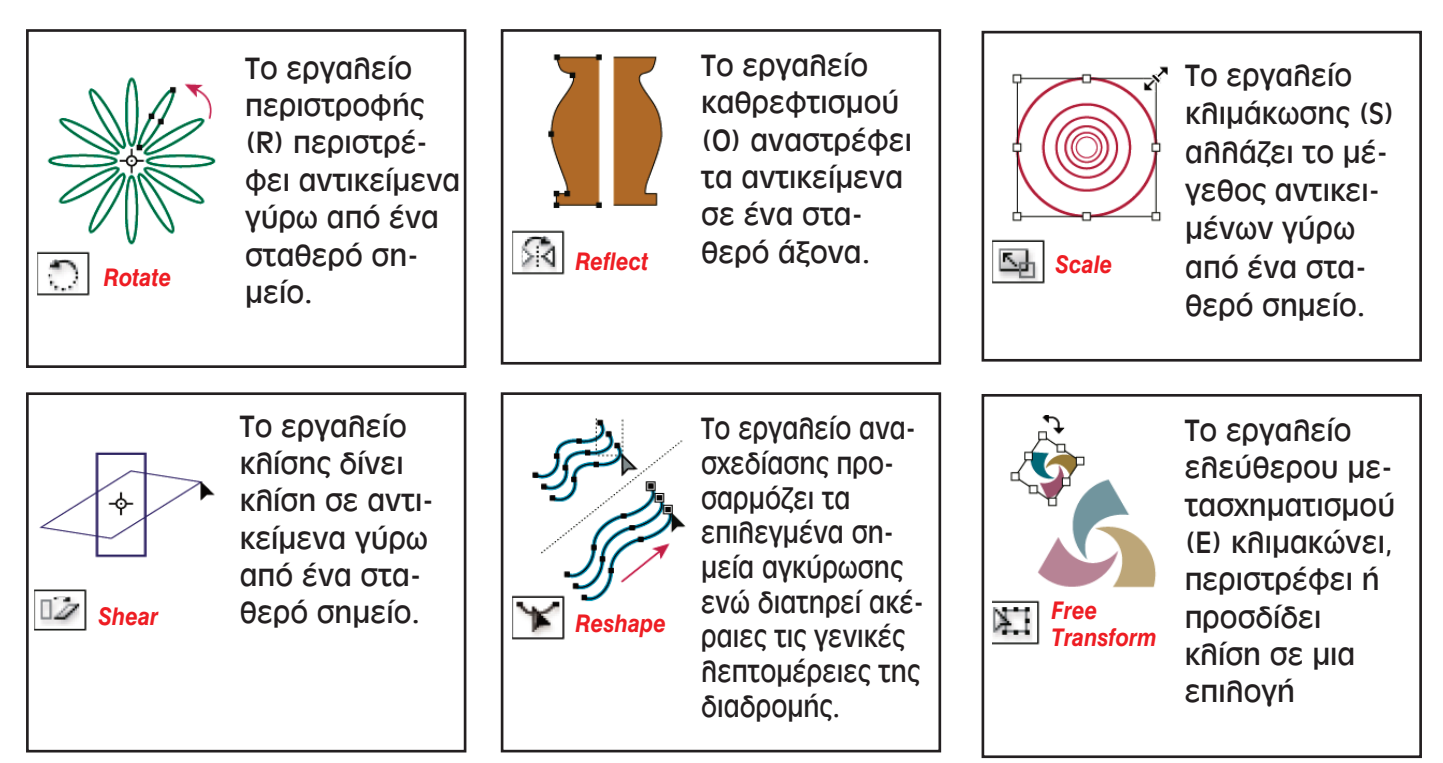

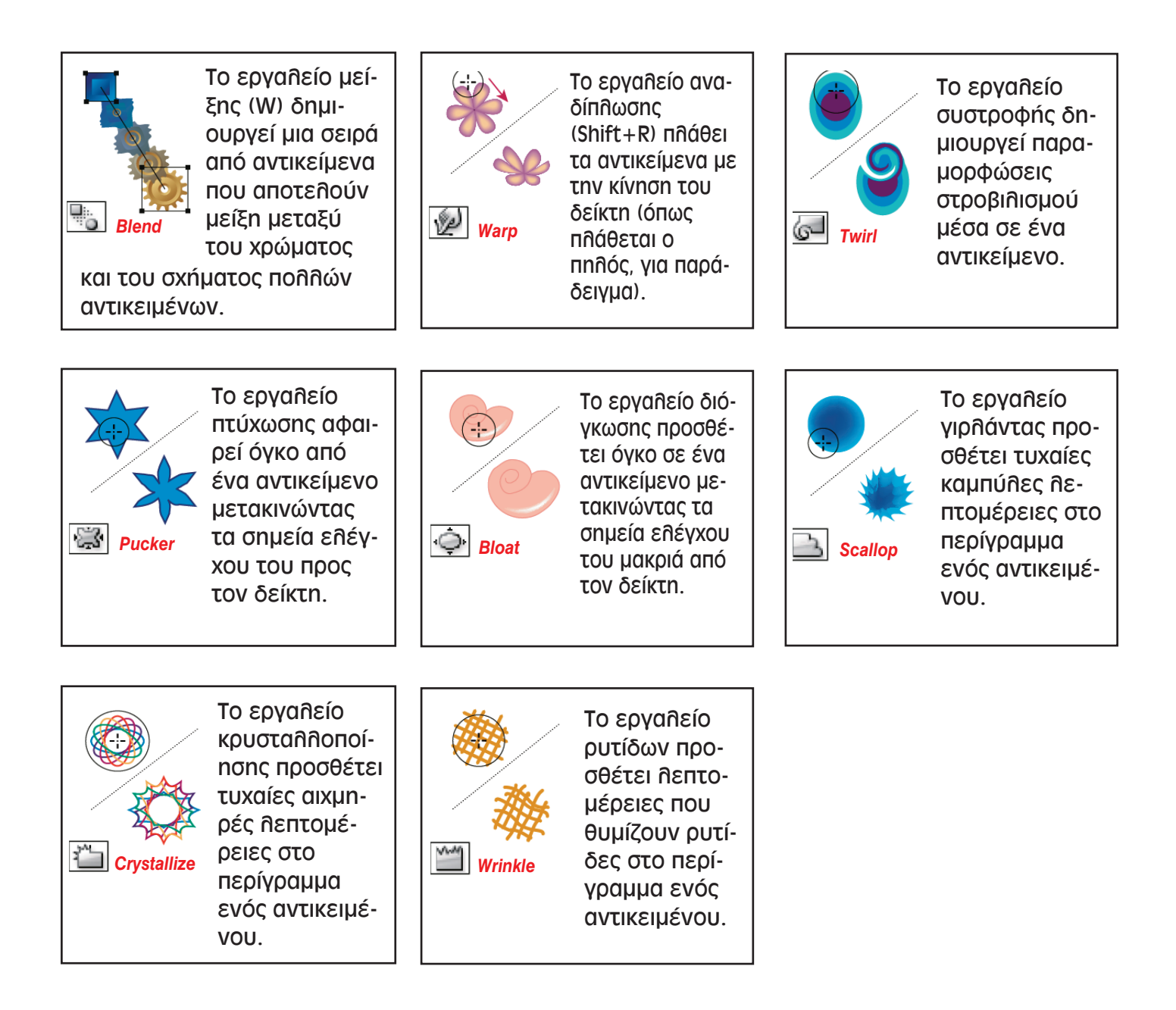

### Εργαλεία συμβόλων

Με τα εργαλεία συμβόλων μπορείτε να δημιουργήσετε και να τροποποιήσετε ένα σύνολο από σύμβολα. Μπορείτε επίσης να δημιουργήσετε ένα σύνολο συμβόλων χρησιμοποιώντας το εργαλείο symbol sprayer. Χρησιμοποιήσετε τα άλλα εργαλεία συμβολισμού για να αλλάξετε την πυκνότητα, το χρώμα, τη θέση, το μέγεθος, την περιστροφή, τη διαφάνεια και το στυλ των εμφανίσεων στο σύνολο.

| Symbol Sprayer |  |
|----------------|--|

Το εργαλείο Symbol Sprayer (Shift+S) τοποθετεί διά-φορες εμφανίσεις συμβόλων ως σύνολο στον πίνακα γραφικών

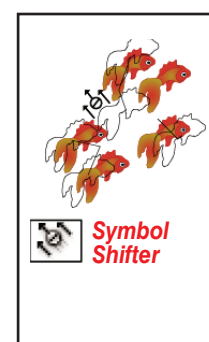

Το εργαλείο Symbol Shifter μετακινεί τις εμφανίσεις συμβόλων

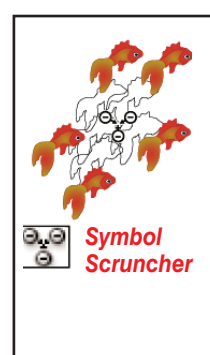

Το εργαλείο Symbol Scruncher μετακινεί τις εμφανίσεις συμβόλων πιο κοντά ή πιο μακριά.

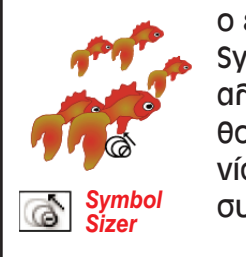

ο εργαλείο Symbol Sizer αλλάζει μέγεθος στις εμφανίσεις συμβόλων.

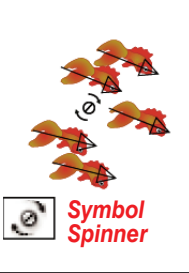

Το εργαλείο Symbol Spinner περιστρέφει τις εμφανίσεις συμβόλων.

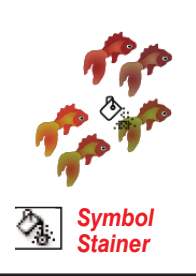

Το εργαλείο Symbol Stainer χρωματίζει τις εμφανίσεις συμβόλων.

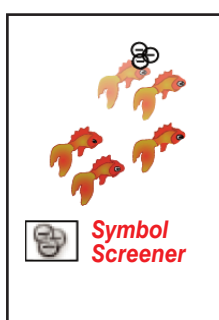

Το εργαλείο Symbol Screener εφαρμόζει αδιαφάνεια στις εμφανίσεις συμβόλων.

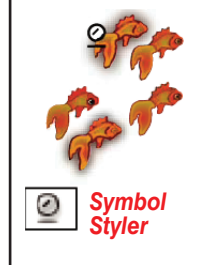

Το εργαλείο Symbol Styler εφαρμόζει το επιλεγμένο στυλ στις εμφανίσεις συμβόλων.

# Εργαλεία γραφημάτων

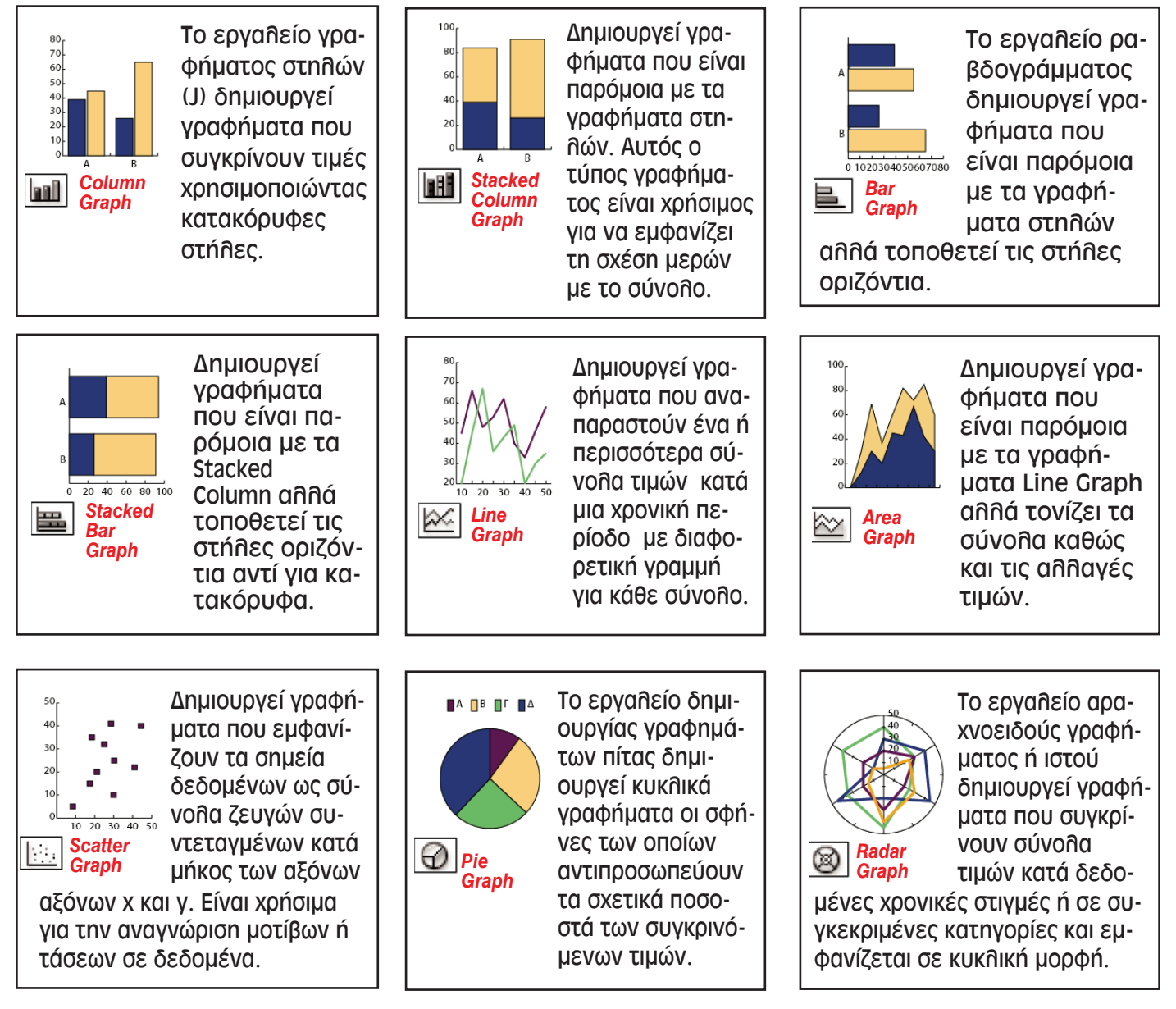

#### Εργαλεία slice και αποκοπής

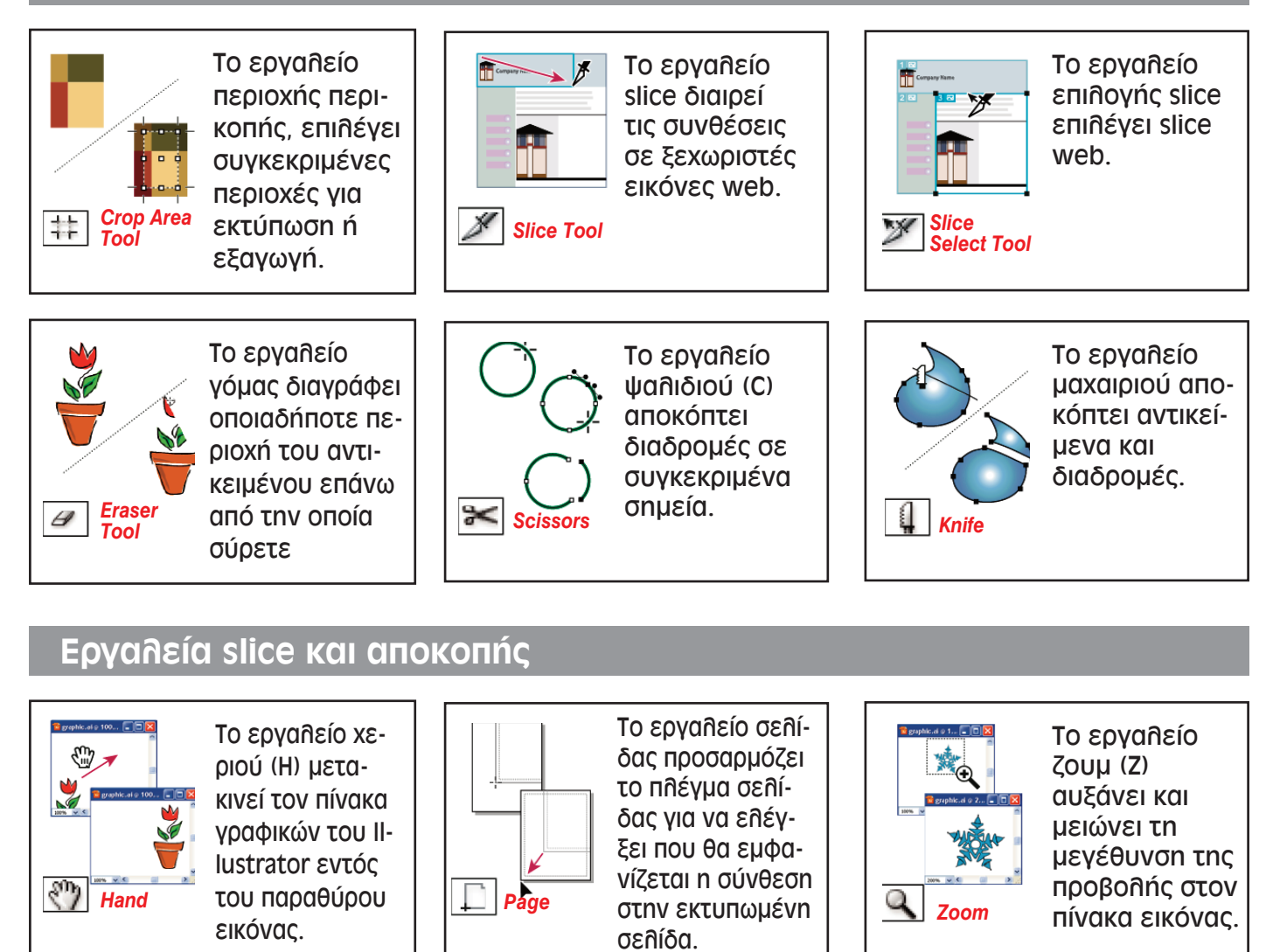

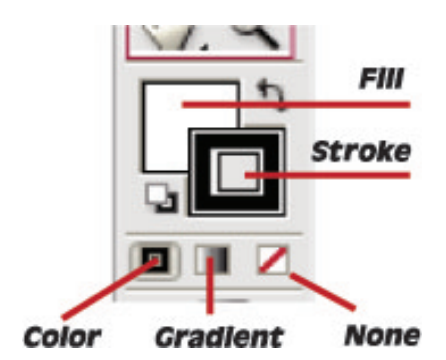

**Fill:** Στην περιοχή αυτή εμφανίζεται το χρώμα γεμίσματος των αντικειμένων που σχεδιάζετε. Κάνοντας κλικ στην περιοχή αυτή μπορείτε να επιλέξετε το χρώμα γεμίσματος, από την περιοχή χρωμάτων που θα εμφανιστεί.

**Stroke:** Στην περιοχή αυτή εμφανίζεται το χρώμα περιγράμματος των αντικειμένων που σχεδιάζετε. Κάνοντας κλικ στην περιοχή αυτή μπορείτε να επιλέξετε το χρώμα περιγράμματος, από την περιοχή χρωμάτων που θα εμφανιστεί.

**Color:** Η επιθογή αυτή ενεργοποιείται ότα είναι επιθεγμένη η ένδειξη για το χρώμα γεμίσματος. Σας επιτρέπει να ορίσεται σαν τύπο χρωματισμού γεμίσματος ένα χρώμα.

**Gradient:** Η επιλογή αυτή σας επιτρέπει να ορίσεται σαν τύπο χρωματισμού (γεμίσματος ή περιγράμματος ανάλογα με το ποιά ένδειξη είναι επιλεγμένη) το ντεγκραντέ.

**None:** Η επιλογή αυτή σας επιτρέπει να ορίσεται σαν τύπο χρωματισμού (γεμίσματος ή περιγράμματος ανάλογα με το ποιά ένδειξη είναι επιλεγμένη) το διάφανο χρώμα.